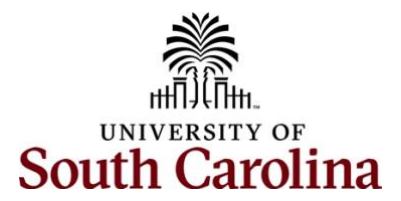

## Controller's Office – General Ledger Looking up a Deposit in Finance PeopleSoft

Locate the DEPxxxxxxx journal entry number where the deposit posted to the USC GL. This can be done in numerous ways, for this example we used the PeopleSoft query **SC\_Ledger\_Actual\_Journals.** This information can also be pulled from the Finance Intranet.

| Row | Fiscal<br>Year | Accounting<br>Period | Oper<br>Unit | Department | Fund  | Account | Class | PC<br>Bus<br>Unit | Project Activity | Cost<br>Share | Product Sourc | e System Source                     | Journal ID | Journal<br>Date | Date<br>Posted | Amount   | Journal Line<br>Reference | Journal Line<br>Description | Journal<br>Header<br>Status | User ID | Journal<br>Description    | APPROVE |
|-----|----------------|----------------------|--------------|------------|-------|---------|-------|-------------------|------------------|---------------|---------------|-------------------------------------|------------|-----------------|----------------|----------|---------------------------|-----------------------------|-----------------------------|---------|---------------------------|---------|
| 1   | 2023           | 7                    | CL000        | 620800     | Z0394 | 48621   | 990   |                   |                  |               | AR            | JrnlGen -<br>Accounts<br>Receivable | DEP0155935 | 01/11/2023      | 01/11/2023     | -9989.08 |                           |                             | Posted to<br>Ledger(s)      | PSBATCH | AR Direct<br>Cash Journal | APPROVE |

Once you have your journal entry number, DEP0155935 in this example, log into Finance PeopleSoft (finance.ps.sc.edu) and navigate to Query Viewer.

## Main Menu $\rightarrow$ Reporting Tools $\rightarrow$ Query $\rightarrow$ Query Viewer

Step 1: Enter the query SC\_AR\_DJ\_BY\_JRNLID in the begins with search box and click the Search button.

**Step 2:** Click the **Favorite** hyperlink to save this query to your list of favorites to be used in the future.

Step 3: Then click the HTML hyperlink to pull up the actual query.

| Favorites  Main Menu  Rep          | porting Tools • > Query • > Q | Query Viewer 🛛 💆    |             |              |                |                 |               |                    |                         |                     |
|------------------------------------|-------------------------------|---------------------|-------------|--------------|----------------|-----------------|---------------|--------------------|-------------------------|---------------------|
| SOUTH CAROLINA                     |                               | Journ               | als 👻 Sear  | ch           |                | » Advar         | nced Search   | 🧕 Last Search Resu | its                     |                     |
| Query Viewer                       |                               |                     |             |              |                |                 |               |                    |                         | New Win             |
| Enter any information you have and | click Search. Leave fields bl | ank for a list of a | all values. |              |                |                 |               |                    |                         |                     |
| *Search By                         | Query Name 🗸                  | begins wi           | th          | SC_AR_DJ_BY_ | JRNLID         |                 |               |                    |                         |                     |
| Search                             | Advanced Search               |                     |             |              |                |                 |               |                    |                         |                     |
| Search Results                     |                               |                     |             |              |                |                 |               |                    |                         |                     |
| *Folder View                       | - All Folders                 | ~                   |             |              |                |                 |               |                    |                         |                     |
| Query                              |                               |                     |             |              |                |                 |               |                    |                         |                     |
| E, Q                               |                               |                     |             |              |                |                 |               | ∢                  | 4 1-1 of 1 🗸 🕨          | View All            |
| Query Name                         | Description                   |                     | Owner       | Folder       | Run to<br>HTML | Run to<br>Excel | Run to<br>XML | Schedule           | Definitional References | Add to<br>Favorites |
| SC_AR_DJ_BY_JRNLID                 | Direct Journal by JmIID       |                     | Public      | ANALYSIS     | HTML           | Excel           | XML           | Schedule           | Lookup References       | Favorite            |

Step 4: Enter the JE number in the Journal ID search box and click the View Results button.

| SC_AR_DJ_BY_JRNLID - Direct Journal by JrnIID                          |  |
|------------------------------------------------------------------------|--|
| Journal ID like DEP% [DEP0155935 ]                                     |  |
| Download results in : Excel SpreadSheet CSV Text File XML File (58 kb) |  |

**Step 5:** Locate your transaction in the results list (results can be downloaded to Excel if desired). Note there may be several transactions other than just the one you are looking for due to deposits all rolling up into one JE daily. Make note of the Deposit unit (SCCOL for this example) and Deposit ID (198556) numbers in columns 2 and 3.

| 62 | SCCOL | 198556 | 48621 | 620800 | 70394 | 990 | -9989.080 DEP0155935 | D | AR DIR.IRNI  | 01/11/2023 | User | 2023 | 7 |
|----|-------|--------|-------|--------|-------|-----|----------------------|---|--------------|------------|------|------|---|
| v. | 00000 | 100000 | 10021 | 020000 | 20001 |     | 000.000 021 0100000  | 5 | THE DIRECTOR | 011112020  | 000  | 2020 | ' |

Use the Deposit Unit and Deposit ID to pull up the original deposit created in PeopleSoft.

Main Menu  $\rightarrow$  USC Enhancements  $\rightarrow$  USC Regular Deposit  $\rightarrow$  USC Regular Deposit

Step 6: Enter the Deposit Unit and Deposit ID in the search boxes and click the Search button at the bottom of the page.

| Favorites  Main Menu     | > USC Enhance        | ments 🔻 > USC Regular De   | eposit 🔻 > USC Regular Deposit |   |                 |                     |           |
|--------------------------|----------------------|----------------------------|--------------------------------|---|-----------------|---------------------|-----------|
| SOUTH CAROL              | NA                   |                            | Journals - Search              | » | Advanced Search | Last Search Results |           |
| USC Regular Dep          | osit                 |                            |                                |   |                 |                     |           |
| Enter any information yo | u have and click Sea | arch. Leave fields blank f | ior a list of all values.      |   |                 |                     |           |
| Find an Existing V       | alue Add a Ne        | ew Value                   |                                |   |                 |                     |           |
| ▼ Search Criteria        |                      |                            |                                |   |                 |                     |           |
| *Deposit U               | nit = 🗸              | SCCOL                      | Q                              |   |                 |                     |           |
| Deposit                  | D begins with ~      | 198556                     |                                |   |                 |                     | $\square$ |
| Accounting Da            | te = ~               |                            | <b>iii</b>                     |   |                 |                     |           |
| Bursar Acceptan          | e = ~                |                            | ~                              |   |                 |                     |           |
| Posted Da                | te = 👻               |                            | <b>iii</b>                     |   |                 |                     |           |
| Cashier                  | D begins with 🗸      |                            |                                |   |                 |                     |           |
| Durrage Stat             |                      |                            |                                |   |                 |                     |           |

**Step 7:** This will pull up the deposit and all corresponding detail. Use the following hyperlinks to obtain information on the deposit:

- **Deposit Reference**: short description on the deposit.
- **Print:** To view a printable copy of the deposit transmittal.
- Attachment: To view detailed back-up on the deposit.

| Favorites  Main Menu     | > USC Enhancements ▼ > USC F | Regular Deposit 🔻 > USC Regular Deposit |                                |                      |
|--------------------------|------------------------------|-----------------------------------------|--------------------------------|----------------------|
| SOUTH CAROLIN            | 4                            | All - Search                            | >>> Advanced Search            | ı                    |
| USC Regular Depos        | sit                          |                                         |                                |                      |
| Denesit Unit             | Denezit ID:                  | For Bursar Use Only:                    |                                |                      |
| Deposit Unit:            | Deposit ID:                  | Bursar Acceptance TouchNet              | t Receipt(s) Status: Burst     | ar Approv d          |
| SCCOL                    | 198556                       |                                         |                                |                      |
|                          | Miscellaneous / Direct Jo    | ournals                                 |                                |                      |
| Payments:                |                              |                                         |                                |                      |
| Payment ID:              | 19855601112023               |                                         | Delete I                       | Deposit              |
| Accounting Date:         | 01/11/2023                   |                                         | Create/Modify<br>Deposit Refer | / Accounting Entries |
| Email ID                 | AKREBS@mailbox.sc.edu        |                                         | Hand Receipt                   | Number Range(s)      |
| Prepared by(Last         | Krebs,Austin Riley           |                                         | Print<br>Attachment(1          |                      |
| *Entry Operator<br>Dept: | 620499 CONTROLLE             | ERS OFFICE                              | Reset/Modify                   | Accounting Entrie(s) |
| Deposit Count:           | 1 Deposit Amount             | t: 18339.88 Balance: I                  | Balanced Status:               | Approved             |
| ₽, Q                     |                              |                                         | 14 4                           | 1-1 of 1 🗸 🕨 🕨       |
|                          | Payment Type:                | Posted Date                             |                                | Amount               |
| 1                        | Checks                       |                                         |                                | 18339.88             |

|                                                                                                    | ARO                                                | LINA                                                                        | U                                                 | <u>Dep</u><br>nivers                | osit<br>sity of | Trans <sup>®</sup> South  | <u>Caroli</u>       | ina                     |                         |
|----------------------------------------------------------------------------------------------------|----------------------------------------------------|-----------------------------------------------------------------------------|---------------------------------------------------|-------------------------------------|-----------------|---------------------------|---------------------|-------------------------|-------------------------|
|                                                                                                    |                                                    |                                                                             |                                                   |                                     |                 |                           |                     | Acco                    | ounting Date:1/11/2023  |
| posit Type:<br>posit ID:<br>isiness Unit:<br>yment ID:<br>itry Operator:<br>nail ID:<br>epartment: | Dired<br>1985<br>SCC<br>1985<br>Kreb<br>AKR<br>CON | ct Journal/M<br>556<br>5560111202<br>s,Austin Ril<br>EBS@mailt<br>ITROLLERS | iscellaneous<br>3<br>ey<br>pox.sc.edu<br>5 OFFICE |                                     |                 | Jou<br>DEP0               | rnal ID<br>155935   | Touc                    | chNet Receipt<br>562705 |
| Har                                                                                                | d Receip                                           | t Range                                                                     |                                                   |                                     |                 |                           | Payme               | nt Type                 | Amount                  |
| XXXXX                                                                                              | (                                                  | XXXX                                                                        | x                                                 |                                     |                 | 1                         | Che                 | cks                     | \$18,339.88             |
| posit Reference                                                                                    | ə:                                                 | CON                                                                         | ITROLLER'S                                        | REMOTE                              | DEPOSIT         | 1-17-2023                 |                     |                         |                         |
| ne Account                                                                                         | Oper.                                              | Fund                                                                        | Dept.                                             | Class                               | PCBU            | Project                   | Activity            | Analysis                | Amour                   |
| 10010                                                                                              | CL034                                              | N1800                                                                       | 115600                                            | 202                                 | USCIP           | 80003117                  | 1                   | REV                     | (\$20.00                |
| 19010                                                                                              | CL000                                              | Z0171                                                                       | 620800                                            | 990                                 |                 |                           |                     |                         | (\$1,850.80             |
| 48621                                                                                              |                                                    | Z0255                                                                       | 620800                                            | 990                                 |                 |                           |                     |                         | (\$6,420.00             |
| 48621                                                                                              | CL000                                              | 70000                                                                       | 000000                                            |                                     |                 |                           | 1                   |                         |                         |
| ne Account                                                                                         | Oper.<br>unit<br>CL034<br>CL000                    | Fund<br>Code<br>N1800<br>Z0171<br>Z0255                                     | Dept.<br>ID<br>115600<br>620800<br>620800         | Class<br>Fleid<br>202<br>990<br>990 | USCIP           | Project<br>ID<br>80003117 | Activity<br>ID<br>1 | Analysis<br>Type<br>REV |                         |